# UT3200系列 多路温度测试仪说明书

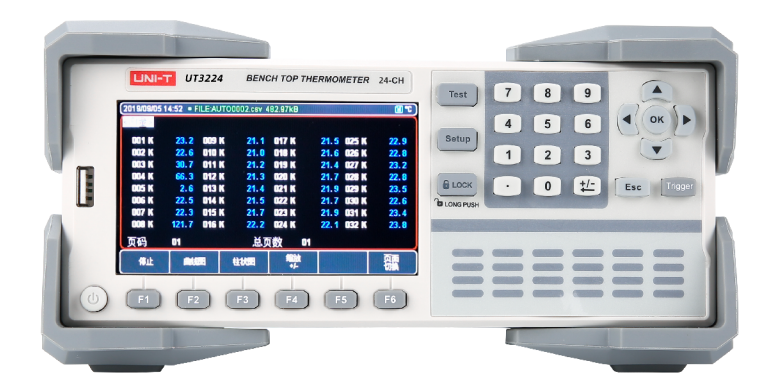

# 前言

感谢您购置优利德多路温度测试仪,为了确保正确使用本仪器,在操作仪器之前 请仔细阅读手册,特别是有关"安全信息"部分。 如已阅读完手册,建议您将此手册 妥善保管,以便在将来使用过程中进行查阅。

# 版权信息

UNI-T 优利德科技(中国)股份有限公司版权所有。

UNI-T 产品受中国或其他国家专利权的保护,包括已取得或正在申请的专利。本公司保留更改产品规格和价格的权利。

UNI-T 保留所有权利。许可软件产品由UNI-T及其子公司或提供商所有,受国家版权 法及国际条约规定的保护。本文中的信息将取代所有以前出版的资料中的信息。 UNI-T 是优利德科技(中国)股份有限公司(Uni-Trend Technology(China) Co.,Ltd)的注册商标。

# 保修服务

仪器自购买之日起保修期壹年,在保修期内由于使用者操作不当而损坏仪器的, 维修费及由于维修所引起的费用由用户承担,仪器由本公司负责终身维修。

如果原购买者自购该产品之日一年内,将该产品出售或转让给第三方,则保修期 应为自原购买者从UNI-T或授权的UNI-T分销商购买该产品之日起一年内。电源线及其 他附件和保险丝等不受此保证的保护。

如果在适用的保修期内证明产品有缺陷,UNI-T可自行决定是修复有缺陷的产品且 不收部件和人工费用,或用同等产品(由UNI-T决定)更换有缺陷的产品。UNI-T作保 修用途的部件、模块和更换产品可能是全新的,或者经修理具有相当于新产品的性能。 所有更换的部件、模块和产品将成为UNI-T的财产。

以下提到的"客户"是指据声明本保证所规定权利的个人或实体。为获得本保证 承诺的服务, "客户"必须在适用的保修期内向UNI-T通报缺陷,并为服务的履行做适 当安排。客户应负责将有缺陷的产品装箱并运送到UNI-T指定的维修中心, 同时预付运 费并提供原购买者的购买证明副本。如果产品要运到UNI-T维修中心所在国范围的地点, UNI-T应支付向客户送返产品的费用。如果产品送返到任何其他地点, 客户应负责支付 所有的运费、关税、税金及其他费用。

2

# 保证限制

本保证不适用于由于意外、机器部件的正常磨损、在产品规定的范围之外使用或 者使用不当或者维护保养不当或不足而造成的任何缺陷、故障或损坏。UNI-T根据本保 证的规定无义务提供如下服务:

a. 修理由非服务代表人员对产品进行安装、修理或维护所导致的损坏;

b. 修理由于使用不当或与不兼容的设备连接造成的损坏;

c. 修理由于使用非提供的电源而造成的任何损坏或故障;

d. 维修已改动或者与其他产品集成的产品(如果这种改动或集成会增加产品维修的时间或难度)。

本保证由UNI-T针对本产品而订立,用于替代任何其他的明示或者暗示的保证。 UNI-T及其经销商拒绝对用于特殊目的适销性或适用性做任何暗示的保证。对于违反本 保证的情况,UNI-T负责修理或更换有缺陷产品是提供给客户的唯一和全部补救措施。 无论UNI-T及其经销商是否被预先告知可能发生的任何间接、特殊、偶然或必然的损 坏,UNI-T及其经销商对这些损坏均概不负责。

# 安全信息

於 警告 永 危险:为避免可能的电击和人身安全,请遵循以下指南进行操作。

### 免责声明:

用户在开始使用仪器前请仔细阅读以下安全信息,对于用户由于未遵守下列条款而造 成的人身安全和财产损失,优利德将不承担任何责任。

### 仪器接地:

为防止电击危险,请连接好电源地线。

### 不可在爆炸性气体环境使用仪器:

不可在易燃易爆气体、蒸汽或多灰尘的环境下使用仪器。在此类环境使用任何电子设备,都是对人身安全的冒险。

### 不可打开仪器外壳:

非专业维护人员不可打开仪器外壳,以试图维修仪器。仪器在关机后一段时间内仍存 在未释放干净的电荷,这可能对人身造成电击危险。

### 不要使用工作异常的仪器:

如果仪器工作不正常,其危险不可预知,请断开电源线,不可再使用,也不要试图自 行维修。

### 不要超出本说明书指定的方式使用仪器:

若超出范围, 仪器所提供的保护措施将失效。

|           | 警告:<br>不要加超过350V的直流电压或超过200V的交流电压到测试端,<br>否则会损坏仪器。                                          |
|-----------|---------------------------------------------------------------------------------------------|
| <b>40</b> | 环保使用期限标志:<br>该符号表示在所示时间内,危险或有毒物质不会产生泄露或损坏,该产品<br>环保使用期限是40年,在此期间内可以放心使用,超过规定时间应该进入<br>回收系统。 |
| X         | 废弃电气和电子设备(WEEE)指令2002/96/EC切勿丢弃在垃圾桶内                                                        |

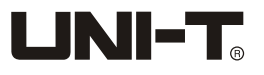

|--|

| 前言                   | 2  |
|----------------------|----|
| 版权信息                 | 2  |
| 保修服务                 | 2  |
| 保证限制                 | 3  |
| 安全信息                 | 4  |
| 日录                   | 5  |
| 口穴<br>1 产品概试         | 6  |
| 11 产品系列              | 6  |
| 1 2 规格和功能            | 6  |
| 13 位 哭 結 座           | 8  |
| 14认识前面板              | 9  |
| 15认识后面板              | 10 |
| 2 安奘和设置向导            | 11 |
| 21 奖箱法单              | 11 |
| 2.1 没怕消平<br>2.2 由源要求 | 11 |
| 2.2 宅城支水<br>2.3 操作环境 | 12 |
| 2.4 洁洗               | 12 |
| 2.5 仪哭毛柄             | 12 |
| 3 测量前准备              | 13 |
| 3.1 上由启动             | 13 |
| 3.2 测试线介绍及安装         | 13 |
| 3.3 通道标识             | 14 |
| 3 4 山母               | 15 |
| 3.5 操作指引             | 15 |
| 4 〈Test〉测量页面         | 16 |
| 4 1 数值读数             | 16 |
| 4.2 曲线图              | 17 |
| 4.2.1 曲线图上下限设置       | 18 |
| 4.2.2 曲线图显示设置        | 19 |
| 4.3 柱形图              | 19 |
| 4.3.1 自动模式           | 19 |
| 4.3.2 手动模式           | 21 |
| 4.4 U盘数据记录           | 21 |
| 4.5 截屏保存             | 22 |
| 5. 温度报警上下限设定         | 22 |
| 5.1 比较器设置            | 22 |
| 5.2 通道设置             | 23 |
| 5.3 上下限判别显示          | 24 |
| 6. [Setup]设置显示       | 25 |

| 6.1 <功能设置>页         | 25 |
|---------------------|----|
| 6.1.1 设置数据采集【速率】    | 26 |
| 6.1.2 设置温度【单位】      | 26 |
| 6.1.3【按键音】设置        | 26 |
| 6.1.4 U盘设置【初始化文件名】- | 26 |
| 6.1.5 U盘设置【分割】      | 27 |
| 6.1.6 U盘设置【定时】      | 27 |
| 6.2 <通道设置>页         | 27 |
| 6.3 <用户修正>页         | 27 |
| 7. 系统配置             | 29 |
| 7.1<系统配置>页          | 29 |
| 7.1.1【语言】           | 29 |
| 7.1.2【日期】【时间】       | 29 |
| 7.1.3 系统【账号】【密码】    | 30 |
| 7.1.4 设置【通讯模式】      | 31 |
| 7.2 <系统信息>          | 31 |
| 7.3 <系统服务>          | 31 |
| 8. 文件管理             | 32 |
| 8.1 <文件>页           | 32 |
| 9. 远程控制             | 33 |
| 9.1 RS-232C         | 33 |
| 9.2 USB接口           | 34 |
| 9.3 SCPI 语言         | 35 |

# 1. 产品概述

本章主要涵盖以下内容: ● 产品系列 ● 规格与功能

- 仪器精度
- 前面板&后面板

# 1.1 产品系列

UT3200系列多路温度测试仪包含4款型号分别为UT3208, UT3216, UT3224和UT3232, 其区别在于四款型号分别对应8、16、24和32路热电偶测试通道数,用户可根据自身 需求购置相应通道数的温度测试仪。

| 型号     | 通道数 |
|--------|-----|
| UT3208 | 8路  |
| UT3216 | 16路 |
| UT3224 | 24路 |
| UT3232 | 32路 |

本系列产品采用4.3寸液晶显示屏,支持J,K,T,E,S,N,B,R型热电偶输入,可同时对多路温度数据进行采集,具有直观数值读数,柱形图和曲线图形显示方式,使用者可以 多方式读取各参数,也可以把数据记录在USB存储器上,同时仪器也具有上超下超报 警和通讯传输。其完善的功能、优越的性能和操作简单的特点,能大量满足生产、实 验室和研发测量的需求。

仪器配置RS232接口,通过标配的计算机软件可实现数据采集,分析和打印。支持USB 实时存储采样数据,用户可以对每路数据进行独立校正,广泛应用于照明电器、电动 工具、家用电器、电机、电热器具医药、石油、化工、冶金、电力等行业及科研单位 等领域生产企业的生产线、实验室、质检部门。

# 1.2 规格和功能

| 功能描述   |
|--------|
| 直观数值读数 |
| 曲线图显示  |
| 柱形图显示  |
|        |

### 多路温度测试仪说明书

# 

|       | 分度号: 热电偶J, K, T, E, S, N, B, R                             |  |
|-------|------------------------------------------------------------|--|
|       | 测试范围:-200.0℃~1800.0℃(根据不同的热电偶型号而改变)                        |  |
| 测量    | 分辨率: 0.1°C                                                 |  |
|       | 通道数: 8~32路(根据不同产品型号配置)                                     |  |
|       | 测试速度: 慢速, 快速                                               |  |
|       | 分选: 内建分选数据, 可对每一路温度数据进行上限和下限设置                             |  |
|       | 报警: 超上下限讯响功能                                               |  |
| 主要功能  | 用户校正功能:允许用户对每一通道的数据进行校正                                    |  |
|       | Lock键盘锁定功能                                                 |  |
|       | Print Sc截屏功能                                               |  |
| 存储    | FAT存储功能:允许用户创建(.csv)为后缀的文档,<br>并把每一路的数据保存在USB内存里(不支持移动硬盘)。 |  |
|       | RS232通讯接口                                                  |  |
| 接口&协议 | USB通讯接口                                                    |  |
|       | 兼容SCPI指令集                                                  |  |
| 远程控制  | 支持最大115200bps的波特率,兼容SCPI协议,ASCII传输。                        |  |
|       | 中、英文切换                                                     |  |
| 系统设置  | 日期和时间、按键音设置等                                               |  |
|       | 管理员和用户账户,可对管理员设置密码                                         |  |
| 环境温度  | 指标:温度15°C~35°C,湿度<80%RH                                    |  |
|       | 操作:温度10°C~40°C,湿度10~90%RH                                  |  |
|       | 存储:温度0°C~50°C,湿度10~90%RH                                   |  |
| 产品尺寸  | L340mm*W214mm*H89mm                                        |  |
| 重量    | 3.5kg(净重)                                                  |  |

# 

### 1.3 仪器精度

仪器冷端补偿精度为±0.5℃。

仪器使用不同类型热电偶时的测量精度见下表。

仪器整体测量精度由三部分组成:冷端补偿精度,仪器测量精度(使用不同热电偶,测量精度不同)以及热电偶本身的测量精度。

不同类型热电偶传感器的测量精度请以传感器制造商的标准为主。

| 传感器型号   | 测试温度范围(℃)     | 仪器测量精度(℃) |  |
|---------|---------------|-----------|--|
| 工刑持由個   | −150°C到0°C    | ±1.0°C    |  |
| 「空然电商   | 0°C到400°C     | ±0.8°C    |  |
| 化刑持中律   | −100°C到0°C    | ±1.2°C    |  |
| N空然电函   | 0°C到1350°C    | ±0.8°C    |  |
| 田地中伊    | −100°C到0°C    | ±1.0°C    |  |
| J至然电向   | 0°C到1200°C    | ±0.7°C    |  |
| N刑持由伊   | −100°C到0°C    | ±1.5°C    |  |
| N空然电向   | 0°C到1300°C    | ±0.9°C    |  |
| 5刑劫 由 伊 | −100°C到0°C    | ±0.9°C    |  |
| 口空然电阀   | 0°C到850°C     | ±0.7°C    |  |
|         | 0°C到100°C     | ±4.5°C    |  |
| S型热电偶   | 100°C到300°C   | ±3.0°C    |  |
|         | 300°C到1750°C  | ±2. 2°C   |  |
|         | 0°C到100°C     | ±4.5°C    |  |
| R型热电偶   | 100°C到300°C   | ±3.0°C    |  |
|         | 300°C到1750°C  | ±2. 2°C   |  |
|         | 600°C到800°C   | ±5.5°C    |  |
| B型热电偶   | 800°C到1000°C  | ±3.8°C    |  |
|         | 1000°C到1800°C | ±2.5°C    |  |

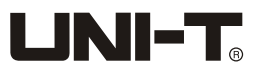

# 1.4 认识前面板

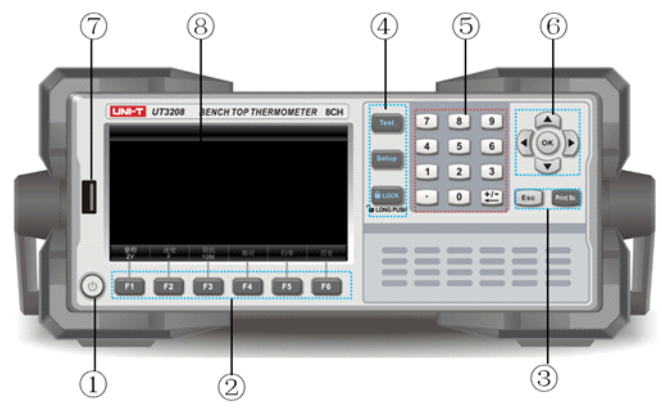

图 1-4-1 前面板 (以UT3208面板为例)

表 1-4-1 前面板功能描述

| 序号 | 图片       | 功能描述                                     |  |  |
|----|----------|------------------------------------------|--|--|
| 1  |          | 电源开关(轻触开关);电源0N时,按键灯呈黄色,<br>0FF时,按键灯呈红色。 |  |  |
| 2  | E        | 功能键F1~F6,根据按键上方屏幕显示的菜单功能有所改变。            |  |  |
| 2  | Esc      | 退出键,用于取消/返回键。                            |  |  |
| 3  | Print Sc | 当U盘插入仪器后,按此键可截屏并保存在U盘中。                  |  |  |
| 4  | Test     | 测量键,用来显示测量对象的结果等。                        |  |  |
|    | Setup    | 设置键,用来设置测量参数配置。                          |  |  |
|    |          | 按键锁,使其他按键失效,长按1s可解锁。                     |  |  |
| 5  |          | 数字键盘,数字键用于输入数字数值;<br>加减删除键则用于加减号输入及删除。   |  |  |
| 6  |          | 光标键,用于将光标进行上下左右移动。                       |  |  |
| σ  | ОК       | 确认键,用于数字键盘输入值的最后确认。                      |  |  |
| 7  |          | U盘接口。                                    |  |  |
| 8  |          | 4. 3寸LCD显示窗                              |  |  |

| 符号         | 说明                      |
|------------|-------------------------|
| <b>(1)</b> | 表示U盘已经插入仪器,可以用于数据或截屏保存。 |
| -0))       | 讯响功能开启。是合格或不合格判别后的声音提示。 |
| COMP       | 比较器功能开启标识。              |
|            | 按键锁功能开启。                |
| ℃, K, °F   | 当前的温度值单位。               |
| •          | 绿色光标闪烁表示仪器正在数据采集中       |

### 表1-4-2界面显示符合介绍(测试仪屏幕界面上会显示如下符号标识)

# 1.5 认识后面板

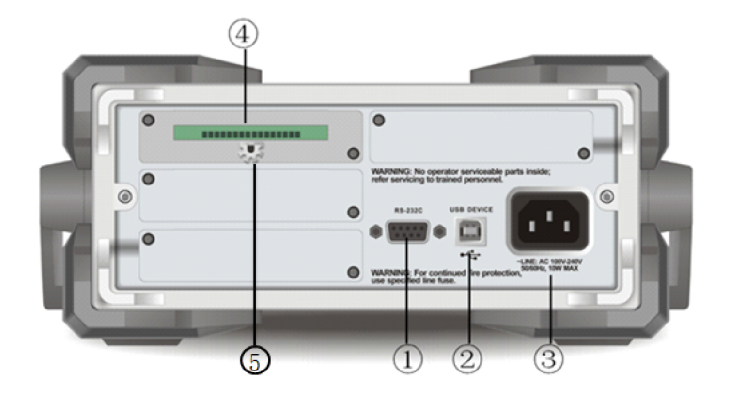

图1-5-1 后面板(以UT3208面板为例)

| 序号 | 功能                                                |  |
|----|---------------------------------------------------|--|
| 1  | RS232 通讯接口                                        |  |
| 2  | USB 通讯接口                                          |  |
| 3  | AC电源插座(不含保险丝,保险丝在仪器内部)。<br>插座下方标注了电源电压及频率等信息。     |  |
| 4  | 一组数据采集模组(仅UT3208),<br>UT3216/24/32分别配备2/3/4组采集模组。 |  |
| 5  | 冷端补偿端口                                            |  |

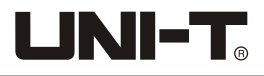

# 2. 安装和设置向导

本章节主要涵盖以下内容:

- 装箱清单
- 电源要求
- 操作环境
- 清洗
- 仪器手柄

### 2.1 装箱清单

正式使用仪器前请首先:

- 1. 检查产品的外观是否有破损、刮伤等不良现象;
- 2. 对照仪器装箱清单检查仪器附件是否有遗失。

如有破损或附件不足,请立即与优利德仪器销售部或销售商联系。

| 零件        | 数量 | 备注                           |
|-----------|----|------------------------------|
| 多路温度测试仪主机 | 1台 | 具体型号以订单为准                    |
| 国标3C电源线   | 1条 |                              |
| 8G容量U盘    | 1支 |                              |
| 8路温度测试模块  | ×组 | (测试模块组数与整机型号相匹配,             |
|           |    | UT3208/16/24/32分别配备1/2/3/4组) |
| USB通讯电缆   | 1根 |                              |
| 通道标识      | 1份 |                              |
| 合格证和保用证   | 1份 |                              |
| 说明书       | 1份 | 电子档,从官网上下载                   |

### 2.2 电源要求

UT3200系列多路温度测试仪只能在以下电源条件使用:

电压: 100-240VAC

频率: 50/60Hz

功率: 最大10VA

整告:为防止电击危险,请连接好电源地线如果用户更换了电源线,请确保该电源线的地线可靠连接。

### 2.3 操作环境

UT3200系列多路温度测试仪必须在下列环境条件下使用: 温度: 10℃~40℃ 湿度: 10~90%RH 海拔高度: 0~2000米

# 2.4 清洗

不可清洁仪器内部。

请使用干净布蘸少许清水对外壳和面板进行清洗。

<u>↑</u> 注意:不能使用溶剂(酒精或汽油等)对仪器进行清洗。

# 2.5 仪器手柄

仪器手柄可以调节,双手同时握住手柄两侧,向两侧轻拉,然后旋转手柄。手柄可以 调节到四个位置,如下图所示:

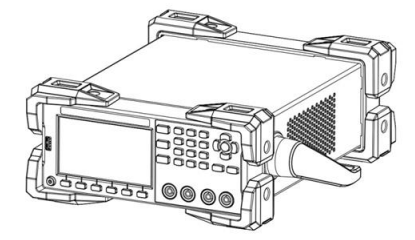

图2-5-1仪器出厂手柄位置

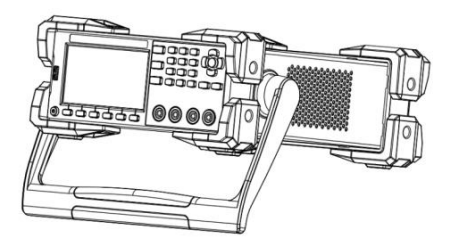

图2-5-2 仪器测试状态手柄位置

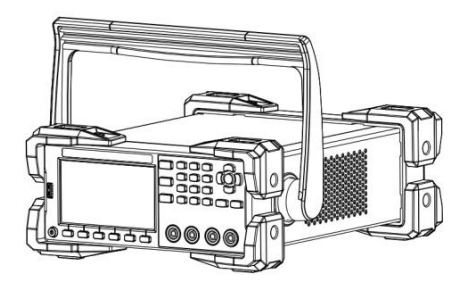

图2-5-3 手柄移除位置

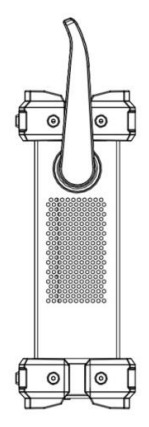

图2-5-4手柄提拉位置

# 3.测量前准备

本章主要涵盖以下内容:

- 上电启动
- 测试线介绍和安装
- 通道标识
- U盘
- 操作指引

# 3.1 上电启动

连接标准配件电源线来确保仪器是否被正常供电:

开启面板左下方带有标识 <sup>(1)</sup> 的电源开关,此电源开关为轻触电子开关。指示灯点亮呈 黄色,代表仪器电源打开。

确认仪器开机通电正常后,请关闭电源按键,这时电源按键呈现红色。

警告:请务必在开启电源前确认电源电压与供电电压是吻合的,否则会烧坏仪器
 请务必将主电源插头接入带保护接地的电源插座,请勿使用没有保护接地的接线板。

# 3.2 测试线介绍及安装

仪器标配K型热电偶测试线,如图3-3-1每一组8路温度测试模块共含有8根测试线可最 多同时测量8路通道温度值,每组测试模块的具体型号及规格如下:

- 型号及名称: UT-T21M 8路测试线模块
- 类型: K型热电偶
- 线长: 2米×8根
- K型测试线温度测试范围: -20°C~200°C
- 精度: ±1.5℃

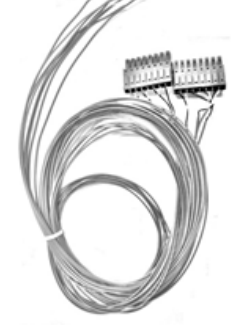

图3-3-18路温度测试模块

▲ 注意:测试线探头与待测物进行连接之前,请确认待测物温度是否在该测试线的承受规格之内。测试线模块组数与整机型号相匹配UT3208/16/24/32分别配备1/2/3/4组。

#### 测试线安装步骤:

将测试线接入仪器尾部数据采集模组端口之前,请先确认仪器电源处于关闭状态。 确认电源关闭状态后,请按照如下步骤正确进行测试线接口(图2-6-2)与仪器尾部 采集模组端口(图2-6-1)进行连接。

- 如图2-6-2所示,请将测试线接口正面朝上,保持同仪器尾部数据采集模组端口在 一个水平面上。
- 2. 延着箭头所指方向将测试线接口正确插入图2-6-1仪器数据采集模组的8个卡槽中。
  3. 其余诵道接法同样操作。

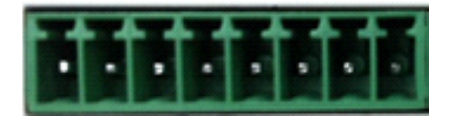

图2-6-1仪器数据采集模组端口

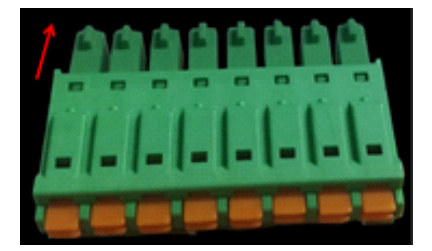

图2-6-2 测试线接口

### 3.3 通道标识

本产品配备了区分不同通道的便利贴纸分别印有通道序号CH01, CH02…等, 用户可根据自身需求粘贴于不同测试线上, 以更好区分测量物和仪器通道号的匹配关系。 图3-4-1 温度测试仪采集模块各通道序号, 以UT3232通道数最多为例。 左侧第一排数据采集模块, 从左往右分别对应CH01 CH02 CH03 …. CH08通道。 左侧第二排数据采集模块, 从左往右分别对应CH09 CH10 CH11 …. CH16通道。 左侧第三排数据采集模块, 从左往右分别对应CH07 CH18 CH19 …. CH24通道。 右侧第一排数据采集模块, 从左往右分别对应CH25 CH26 CH27. …. CH32通道。 其余产品型号的采集模块的通道序号同理排序。

<sup>🕂</sup> 注意,通道间隔离电压为直流350V,交流230V

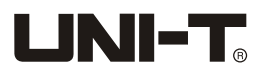

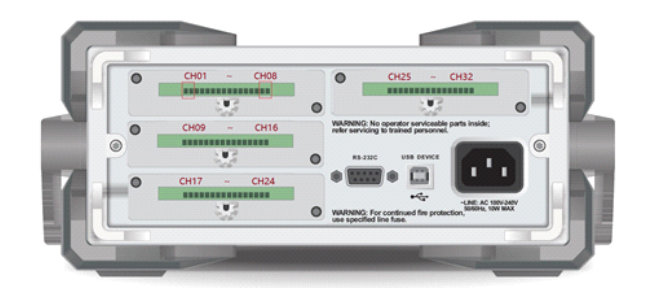

图3-4-1 UT3232 温度测试仪采集模块各通道序号示例图

### 3.4 U盘

仪器标配8G容量U盘一支,U盘数据记录功能只在<测量><柱形图>或<曲线图>页有效。 开始数据采集之前,请将U盘插入仪器接口。

按【启动】,开始数据采集,按【停止】,数据即保存到U盘中,可通过如下路径 "U盘/UT3200/日期"找到保存到U盘的数据。

| > U ∄ | 盘 (E:) > UT3216 > 2022-07-11 |                 | ~               |
|-------|------------------------------|-----------------|-----------------|
|       | へ<br>名称                      | 修改日期            | 类型              |
|       | 0001                         | 2022/7/11 14:46 | Microsoft Excel |
|       | 0002                         | 2022/7/11 14:46 | Microsoft Excel |

关于U盘数据记录功能设置,可参考6.1.4~6.1.6章节内容。

如果用户使用自身随带U盘,建议使用品牌U盘以避免不兼容识别问题,U盘格式和容量可参考FAT,FAT32,EXFAT,最大容量128G。

### 3.5 操作指引

如下是关于如何使用多路温度测试仪与待测物进行测量的简要概述,具体要依据实际 情况做好测试前充分准备:

- 正确连接电源线。
- 打开仪器开关,屏幕亮起,检查各温度触点线连接完好,启动数据采集,如连接错 误该条连接线无温度显示,如连接正常则会出现温度显示(环境温度)。
- 将U盘插入仪器端口。
- 选择好测试部位用胶水对温度连接线布点进行固定,布点必须贴到测试面,以免精 准值下降,此时可以用通道标识贴纸粘贴在不同测试线上以区分。
- 各个部位布点固定完毕后,启动被测产品开关开始测试,在测试过程中尽可能不要 移动被测产品以及仪器,以免影响精准度。
- 测试完毕后, 解除测试连接线, 拔除U盘。
- 整理仪器, 排好导线, 关闭电源, 结束。

# 4. <Test>测量页面

本章主要介绍所有的测量显示功能和辅助存储功能:

- 数值读数
- 曲线图
- U盘数据记录
- 截屏保存

### 4.1 数值读数

如果想要进入<测量>页面,只需按机器面板上【Test】快捷键,则可立即进入。 注意:如果需要记录数据,在数据采集之前,请将U盘插入仪器接口中。 测量页面显示方式有三种:数值读数,曲线图,柱状图。

数值读数是观察某个时间点一个或者多个通道数值最好的方式,如下是通道数值显示 的具体介绍:

按屏幕下方【启动】功能键,仪器开始数据采集,屏幕上方会有绿色闪烁光标代表数 据正在采集中,同时屏幕上会显示蓝色测试数值,如图4-1-1所示。 如按屏幕下方【停止】功能键则可终止数据采集。

| (2019/09/161) | 6:47            |        |           |             | (℃       |
|---------------|-----------------|--------|-----------|-------------|----------|
| <测量>          |                 |        |           |             |          |
| 001 K         | <b>27.0</b> 009 | K 26.3 | 017 K     | 26. 3 025 K | 26.5     |
| 002 K         | <b>26.7</b> 010 | K 26.2 | 018 K     | 26.2 026 K  | 26.2     |
| 003 K         | <b>26.7</b> 011 | K 26.2 | 019 K     | 26.2 027 K  | 26.2     |
| 004 K         | <b>26.8</b> 012 | K 26.4 | 020 K     | 26.3 028 K  | 26.4     |
| 005 K         | <b>26.8</b> 013 | K 26.5 | 021 K     | 26.5 029 K  | 26.6     |
| 006 K         | 26.8 014        | K 26.5 | 022 K     | 26.5 030 K  | 26.6     |
| 007 K         | <b>27.0</b> 015 | K 26.8 | 023 K     | 26.5 031 K  | 26.8     |
| 008 K         | 26.8 016        | K 26.8 | 024 K     | 26.7 032 K  | 26.7     |
| 页码            | 01              | 总页     | ī数 01     |             |          |
| 启动            | 曲线图             | 柱形图    | 缩放<br>+/- | 通道<br>设置    | 页面<br>切换 |

图4-1-1 32路通道温度数值读数

在数据采集过程中,可以根据自身需求进行如下设置:

### ● 关闭或打开通道:

如果需要关闭某特定通道数值显示,则需按下仪器面板上的方向键▼,将光标移至 特定通道如002字段,选择屏幕下方【关闭】功能键,则002K通道数据显示就会被 关闭,关闭后的通道显示界面如图4-1-2,002K呈淡灰,蓝色数值消失。 如需重新显示通道数值则可按下【打开】功能键,通道读数继续显示。 设置完毕 后将光标移至<测量>页面或按仪器面板上的【Test】按键则返回<测量>页面。

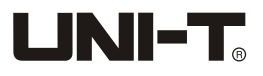

| 001 K | 27.2 |
|-------|------|
| 002 K |      |
| 003 K | 27.1 |
| 004 K | 28.8 |
| 005 K | 27.1 |
| 006 K | 27.1 |
| 007 K | 26.9 |
| 008 K | 28.6 |

图4-1-2 关闭002通道显示

- 不同字体显示:【缩放+/-】功能键是用于切换字体大小显示,每按一次功能键, 屏幕上会相应增加或减少8个通道数据。用户可根据自身需求切换字体大小显示。
- 页面切换:用于切换不同通道显示。屏幕下方显示当前页码和总页数,如果是多页,则可选择屏幕下方功能键【页面切换】来切换到不同通道显示页面。

### 4.2 曲线图

曲线图是观察温度变化趋势最直观的方法且被经常使用,图4-2-1是曲线图显示样例:

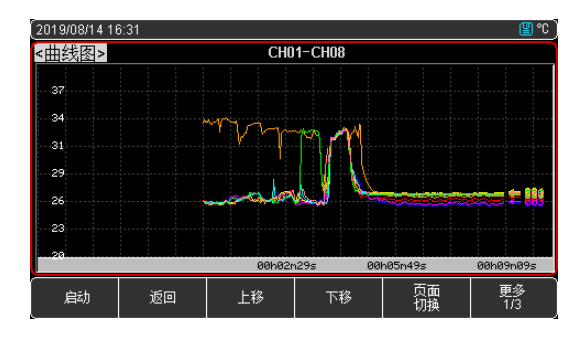

图4-2-1 曲线图显示样例

图4-2-1曲线图是通道CH01~CH08温度随着时间不同而变化的曲线显示样例。横轴代表 时间,纵轴代表温度。屏幕上纵轴数值范围是根据<功能设置>中曲线上下限数值而设 定,所以在进入曲线测试之前,可以首先评估下待测物的大致温度范围以缩小曲线图 纵轴温度显示范围。

### 4.2.1 曲线图上下限设置:

### 设置步骤:

- 1. 按下【Setup】按键进入<功能设置>页面。
- 2. 使用光标键将光标移至曲线图设置上限或者下限字段,使用数字键盘输入上下限数 值并按0K键确认。当温度显示单位为℃时,仪器初始默认下限和上限值为-200℃和 1800℃。如果待测物的温度在20~40℃之间,则可将曲线图下限设置为20℃,上限 设置为40℃。
- 3. 设置曲线横轴即时间轴比例,可以选择500ms~2mins不等。此功能跟速率有对应关系,慢速和快速分别对应不同的时间比例。

| 功      | 能键    | 功能键功能     |
|--------|-------|-----------|
| 慢速     | 快速    | 曲线横轴时间轴设置 |
| 1s     | 500ms | 曲线横轴时间轴设置 |
| 2s     | 1s    | 曲线横轴时间轴设置 |
| 5s     | 2s    | 曲线横轴时间轴设置 |
| 10s    | 5s    | 曲线横轴时间轴设置 |
| 20s    | 10s   | 曲线横轴时间轴设置 |
| 30s    | 20s   | 曲线横轴时间轴设置 |
| 1min   | 30s   | 曲线横轴时间轴设置 |
| 2 mins | 1min  | 曲线横轴时间轴设置 |

4. 按【Test】键,再按屏幕下方功能键【曲线图】,进入<曲线图>页。再按屏幕下 方【启动】功能键,仪器开始数据采集并实时记录温度的曲线变化情况。

# 4.2.2 曲线图显示设置

在曲线采集过程中,通过屏幕下方功能键可实现如下功能;

| 功能键  | 功能                                                |
|------|---------------------------------------------------|
| 停止   | 停止数据采集                                            |
| 返回   | 返回通道数值显示页面                                        |
| 上移   | 曲线平行上移                                            |
| 下移   | 曲线平行下移                                            |
| 页面切换 | 当前页面只显示8个通道曲线显示,此按键可切换到<br>其余通道曲线显示页面。            |
| X轴左移 | 曲线左移,可用来翻看下一时间点曲线。                                |
| X轴右移 | 曲线右移,可用来翻看上一时间点曲线。                                |
| Y轴放大 | 放大曲线显示的温度范围                                       |
| Y轴缩小 | 缩小曲线显示的温度范围                                       |
| X轴放大 | 展开曲线时间轴                                           |
| X轴缩小 | 缩小曲线时间轴                                           |
| 追踪   | X轴移动后曲线不会自动更新,会一直停留在当前状态<br>以方便观察,按追踪键可恢复曲线的自动更新。 |
| 复位   | 恢复初始设置。当执行曲线上下左右等位移及形变后,<br>可以通过RESET将曲线恢复到初始位置。  |

### 4.3 柱形图

柱形图可用于直观观察同一组测试模块多通道温度数值的高低,也可以通过设置手动 设置特定通道的上下限值来观察当前温度占比,如下是两种显示方式的具体介绍:

### 4.3.1 自动模式

自动模式是同一组测试模块上8个通道温度数值高低百分比比较,用于比较8个通道测 试数值高低, 仪器出厂默认自动模式。

实测温度值

- 当8个通道数值有正值也有负值时

正值通道上的柱形百分比= <u>实测温度值</u> 同一测试模块测试正值的最大值

实测温度值 

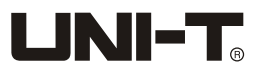

#### 设置步骤:

- 1. 按下【Setup】按键进入<功能设置>页面。
- 2. 使用光标键将光标移至【柱形图模式】字段,用屏幕下方功能键选择【自动】模式。
- 3. 按【Test】键,再按屏幕下方功能键【柱形图】,进入<柱形图>页。再按屏幕下方 【启动】功能键,仪器开始数据采集并实时记录温度的柱形图变化情况。

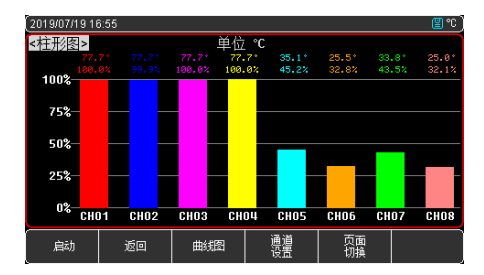

图4-3-1A CH01-CH08通道柱形图显示(所有温度值>0)

| (2019/07/1 | 9 16:58 |      |                  |                  |                  |                  |                  | 0° 🖺             |
|------------|---------|------|------------------|------------------|------------------|------------------|------------------|------------------|
| <柱形图       | >       |      |                  | 单位 ℃             |                  |                  |                  |                  |
| -1         |         |      | -58.6*<br>-38.3% | -58.6°<br>-38.2% | -58.6*<br>-38.2% | -58.6°<br>-38.2% | -58.6*<br>-38.2% | -58.6°<br>-38.3% |
| 0%—        |         |      |                  |                  |                  |                  |                  |                  |
| -25%-      |         |      |                  | _                | -                | _                | -                |                  |
| F0%        |         |      |                  |                  |                  |                  |                  |                  |
| -50%       |         |      |                  |                  |                  |                  |                  |                  |
| -75%-      | -       |      |                  |                  |                  |                  |                  |                  |
| -100%-     |         |      |                  |                  |                  |                  |                  |                  |
| 100%       | CH01    | CH02 | CHO3             | СНОЧ             | CHOS             | CHO6             | CH07             | CH08             |
| 肩动         |         | 返回   | 曲线               | 2                | 通道               | 页面               |                  |                  |
| L          |         |      |                  |                  | 収益               | 切换               |                  |                  |

图4-3-1B CH01-CH08通道柱形图显示(所有温度值<0)

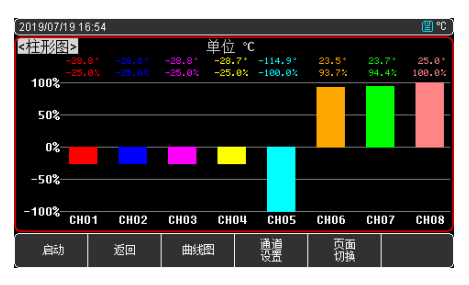

图4-3-1C CH01-CH08通道柱形图显示(温度值有正有负)

注意,当通道实际测量值超量程上限时,测试值数字读数显示 ———————,此时 系统会将此情形的通道数值判断为正值来划分柱形向上向下显示,在柱状图中此温度 读数不显示,百分比无效为0.0%。如图4-3-1-D

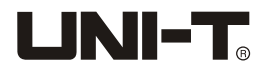

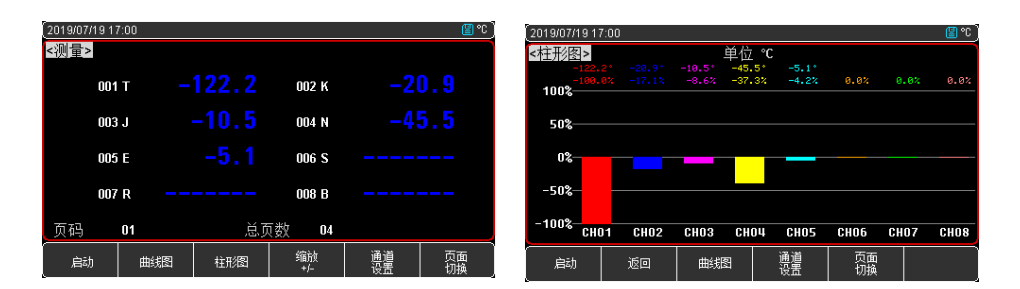

#### 4-3-1D 超量程数值显示及其柱形图显示

#### 4.3.2 手动模式

手动模式是当前测试通道的温度在所设定的温度范围区间的比重,如果设定温度区间, 通过这个比值可以直观观察到所测温度距离超限值的距离。

#### 

#### 当前通道的温度上限 – 当前通道的温度下限

#### 设置步骤:

- 1. 按下【Setup】按键进入<功能设置>页面。
- 2. 使用光标键将光标移至【柱形图模式】字段,用屏幕下方功能键选择手动模式。
- 在<功能设置>页面或者<测量>页面屏幕下方,用功能键选择【通道设置】进入<通 道设置>页面,将光标移至特定通道的温度下限和温度上限字段,用数字键输入相 应的上下限数值后按下0K键即完成该通道上下限数值设定。
- 按【Test】键,再按屏幕下方功能键【柱形图】,进入<柱形图>页。再按屏幕下 方【启动】功能键,仪器开始数据采集并实时记录温度的柱形图变化情况。

# 4.4 U盘数据记录

U盘数据记录功能只在<测量><柱形图>或<曲线图>页有效。 数据记录时间以仪器内部时钟为准,当仪器内部时钟停止工作时,数据记录就会停止 工作。内部时钟不工作的时候需要更换内部的电池,建议返厂更换。

数据包括两个部分,仪器信息(文件名,产品型号,产品软件版本号,产品通道数等) 和对应通道温度(温度单位,时间,通道类型,每个通道对应的测量值)。 例:文件路径:UT3232/2019-08-13/UNIT10001.csv 数据格式为浮点数,以","分割。

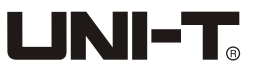

| FILE NAME    | UNIT10001.csv  | Multi-channel 1 | emp. Mete | r        |      |      |      |      |      |      |
|--------------|----------------|-----------------|-----------|----------|------|------|------|------|------|------|
| IDN          | UT3232         | REV A1.10       | UT323201  | <u>4</u> |      |      |      |      |      |      |
|              |                |                 |           |          |      |      |      |      |      |      |
| TRIGGER TIME | 2019/8/21 9:16 |                 |           |          |      |      |      |      |      |      |
| CHANNELS     | 32             |                 |           |          |      |      |      |      |      |      |
|              |                |                 |           |          |      |      |      |      |      |      |
| UNIT         | °C             |                 |           |          |      |      |      |      |      |      |
|              |                |                 |           |          |      |      |      |      |      |      |
|              |                |                 | TC-K      | TC-K     | TC-K | TC-K | TC-K | TC-K | TC-K | TC-K |
| NO.          |                | DATE TIME       | CH01      | CH02     | CH03 | CH04 | CH05 | CH06 | CH07 | CH08 |
| (            | )              | 2019/8/21 9:16  | 24.8      | 25.4     | 25.3 | 25.1 | 24.7 | 25   | 25.2 | 25.2 |
| 1            | L              | 2019/8/21 9:16  | 25.1      | 25.4     | 25.4 | 25.1 | 24.7 | 25   | 25.1 | 25.2 |
| 2            | 2              | 2019/8/21 9:16  | 24.9      | 25.4     | 25.4 | 25.1 | 24.6 | 25   | 25.1 | 25.2 |
| 3            | 3              | 2019/8/21 9:16  | 24.9      | 25.4     | 25.4 | 25.1 | 24.6 | 24.9 | 25.2 | 25.2 |
| 4            | 1              | 2019/8/21 9:16  | 24.9      | 25.4     | 25.4 | 25.1 | 24.6 | 25   | 25.1 | 25.1 |
| 5            | 5              | 2019/8/21 9:16  | 24.8      | 25.3     | 25.3 | 25.1 | 24.6 | 24.9 | 25.1 | 25.1 |
| 6            | 3              | 2019/8/21 9:16  | 24.8      | 25.3     | 25.3 | 25.1 | 24.6 | 24.9 | 25.1 | 25.1 |
| 7            | 7              | 2019/8/21 9:16  | 24.9      | 25.3     | 25.3 | 25.1 | 24.6 | 25   | 25.1 | 25.1 |
| 8            | 3              | 2019/8/21 9:16  | 24.9      | 25.3     | 25.3 | 25.1 | 24.6 | 25   | 25.1 | 25.1 |
| ç            | 9              | 2019/8/21 9:16  | 24.9      | 25.3     | 25.3 | 25.1 | 24.6 | 25   | 25.1 | 25.1 |

### 4.5 截屏保存

当U盘插入仪器时,可以使用仪器面板上"Print Sc"按键进行屏幕截图。 注意:当仪器在数据采集中,系统正在运行,此时不能执行截屏功能。 如果想要截取测试数值或者柱形图等,需停止数据采集,方可执行截屏功能。截屏后 图片会自动存储在U盘文件夹 Screen 中。

# 5.温度报警上下限设定

▲ 本章主要介绍如何设置各通道温度连接线的温度限值,使得当被测产品温度达 到所设置限值温度时仪器会呈现报警状态显示。主要需进行比较器设置和通道设置两 个步骤来完成。

# 5.1 比较器设置

比较器设置页面如下。

| 2019/08/2316 | 6:15     |        |     | COMP 🖺 🖒 |
|--------------|----------|--------|-----|----------|
| <功能设置:       | >        |        |     |          |
| 比较器          |          | 打开     | 速率  | 慢速       |
| 讯响           |          | 关闭     | 单位  | °C       |
| 曲线图设置        |          |        |     |          |
| 下限           |          | -200.0 | 上限  | 1800. 0  |
| 比例           |          | 1s     |     |          |
| 柱形图模式        | <u>^</u> | 自动     | 按键音 | 关        |
| U盘设置         |          |        |     |          |
| 初始化文件        | 名        | AUTO   |     |          |
| 分割           |          | 关闭     |     |          |
| 定时           |          | 1h     |     |          |
| 关闭           | 打开       |        |     |          |

图5-1-1 比较器开启

### 开启比较器步骤如下:

- 1. 按下【Setup】按键进入<功能设置>页面。
- 使用光标键将光标移至【比较器】字段后,选择屏幕下方【打开】对应的功能键,则打开比较器功能,此时屏幕上方会出现COMP字样,表示比较器功能已打开。
- 将光标移至【讯响】字段后,选择屏幕下方【打开】或【关闭】对应的功能键,则 打开或关闭报警蜂鸣器。如果选择打开,当测量值超出比较器设置范围,则蜂鸣器 会鸣叫提醒。
- 4. 用户也可以根据自身需要设置相应的采样速率或温度显示单位,具体设置步骤可参考<功能设置>章节。

### 5.2 通道设置

比较器开启后,需要进行下一步通道温度上下限设定,进入如图5-2-1<通道设置>页。

| (2019/08/121 | 5:55  |        |         | COMP  | 🛯 °C |
|--------------|-------|--------|---------|-------|------|
| <通道设置        | >     |        |         |       |      |
| NO           | TC 型号 | 温度下附   | きしい 温度上 | -限 单位 |      |
| 001          | TC-K  | 20.0   | 40      | .0 °C |      |
| 002          | TC-K  | -200.0 | 1800    | .0 °C |      |
| 003          | TC-K  | -200.0 | 1800.   | .0 °C |      |
| 004          | TC-K  | -200.0 | 1800.   | .0 °C |      |
| 005          | TC-K  | -200.0 | 1800.   | .0 °C |      |
| 006          | TC-K  | -200.0 | 1800.   | .0 °C |      |
| 007          | TC-K  | -200.0 | 1800.   | .0 °C |      |
| 008          | TC-K  | -200.0 | 1800.   | .0 °C |      |
| 页码           | 01    | 总数     | 04      |       |      |
| 复位           | 一键设置  |        |         |       |      |

图5-2-1 <通道设置>页

### 设置步骤:

- 1. 通过<功能设置>页面或者<测量>页面屏幕下方的功能键选择【通道设置】进入<通 道设置>页面。
- 将光标移至特定通道的温度下限和温度上限字段,用数字键输入相应的上下限数值 并按0K确认键则可完成上下限设定。

如图5-2-1<通道设置>页,将光标移动到001通道温度下限位置,在数字键盘上直接 输入20并且按0K键确认,再将光标移动到温度下限字段,在数字键盘上直接输入40 并且按0K键确认,则001通道的上下限值就设置完成了。 3. 使用屏幕下方功能键可实现如下功能, 用户可根据自身需求进行设置。

| 功能键  | 功能                  |
|------|---------------------|
| 复位   | 当前通道的上限值恢复出厂设置      |
| 一键设置 | 设置其他通道的上限值为当前通道的上限值 |

#### 4. 设置其它通道的步骤同上

5.【Tc型号】设置,是针对各通道传感器类型用于更换温度连接线其他类型的种别的 设置,用户可参考如下表格信息根据自身需求而设置。

| 功能键  | 功能                      |
|------|-------------------------|
| TC-K | K型热电偶                   |
| TC-T | T型热电偶                   |
| TC-J | J型热电偶                   |
| TC-N | N型热电偶                   |
| TC-E | E型热电偶                   |
| TC-S | S型热电偶                   |
| TC-R | R型热电偶                   |
| TC-B | B型热电偶                   |
| 一键设置 | 设置其他通道的传感器型号为当前通道的传感器型号 |

# 5.3 上下限判别显示

比较器开启和通道上下限设置完毕后,按【Test】按键进入<测量>页面开启数据采集。

| <测量>  |      |
|-------|------|
| 001 K |      |
| 002 K | 26.5 |
| 003 K | 31.2 |

- 当测量值在上下限设定值范围以内,则测量值字体颜色为蓝色。如001K通道显示。
- 当测量值超出上限设定值,则测量值字体颜色显示橘红色。如003K通道显示。
- 当测量值低于下限设定值,则测量值字体颜色显示绿色。如002K通道显示。
  如果比较器讯响功能打开,有超上限或者超下限任一个情形则仪器会立即发出报警提示。

\_如需关闭报警提示,需返回<功能设置>页面关闭讯响功能。

🕰 注意:分选结果只在<测量>页面有效显示。

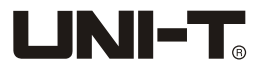

# 6. [Setup]设置显示

本章主要介绍设置功能:

- <功能设置>页
- <通道设置>页(参考5.2章节)
- <用户校正>页

# 6.1 <功能设置>页

按下仪器面板上的【Setup】快捷键是进入<功能设置>页最快捷方式。 此页面可以完成所有与测量有关的设置,这些设置包括以下参数:

- 比较器 比较器功能开启和关闭设置(参考5.1章节)
- 讯响-蜂鸣器开启和关闭(参考5.1章节)
- 曲线图设置-下限(参考4.2.1章节)
- 曲线图设置-上限(参考4.2.1章节)
- 曲线图设置比例 曲线时间轴设置(参考4.2.1章节)
- 柱形图模式-自动和手动(参考4.3.1和4.3.2章节)
- 按键音-按键提示音设置
- 速率 采样速率设置
- 单位 温度单位设置
- U盘设置-初始化文件名 存储文件前缀设置
- U盘设置-分割 存储文件自动分割
- U盘设置-定时 U盘数据记录时间间隔

| 2019/08/23 16 | 5:10     |          |     | r 🛐 ℃  |
|---------------|----------|----------|-----|--------|
| <功能设置:        | >        |          |     |        |
| 比较器           |          | 关闭       | 速率  | 慢速     |
| 讯响            |          | 关闭       | 单位  | °C     |
| 曲线图设置         | Ĺ        |          |     |        |
| 下限            |          | -200.0   | 上限  | 1800.0 |
| 比例            |          | 1s       |     |        |
| 柱形图模式         |          | 自动       | 按键音 | 关      |
| U盘设置          |          |          |     |        |
| 初始化文件         | 名        | AUTO     |     |        |
| 分割            |          | 关闭       |     |        |
| 定时            |          | 1h       |     |        |
| 通道设置          | 用户<br>修正 | 系统<br>配置 | 文件  |        |

图6-1-1<功能设置>页

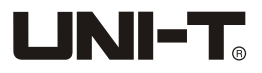

### 6.1.1 设置数据采集【速率】

速度设置包括: 慢速, 快速, 设置步骤如下: 按【Setup】快捷键进入<功能设置>主页面 使用光标键将光标移至【速率】字段 使用屏幕下方的功能键选择

| 功能键 | 功能       |
|-----|----------|
| 慢速  | 采样周期1s   |
| 快速  | 采样周期0.5s |

### 6.1.2 设置温度【单位】

单位设置包括: °C, K, °F, 设置步骤如下: 按【Setup】快捷键进入<功能设置>主页面 使用光标键将光标移至【单位】字段 使用屏幕下方的功能键选择

| 功能键 | 功能        |  |
|-----|-----------|--|
| ٦°  | 温度单位为摄氏度  |  |
| К   | 温度单位为开尔文度 |  |
| °F  | 温度单位为华氏度  |  |

### 6.1.3【按键音】设置

按键音设置包括:打开和关闭,设置步骤如下: 按【Setup】快捷键进入<功能设置>主页面 使用光标键将光标移至【按键音】字段,使用屏幕下方功能键选择

| 功能键 | 功能      |
|-----|---------|
| 打开  | 按键提示音打开 |
| 关闭  | 按键提示音关闭 |

### 6.1.4 U盘设置【初始化文件名】

U盘文件前缀设置,设置步骤如下:

- 1. 按【Setup】键进入【功能设置】页,
- 2. 使用光标键将光标移至【初始化文件名】字段后,
- 3. 使用屏幕下方的功能键选择输入文件名, 创建新的文件前缀。例: 输入文件名为 "UNIT", 实际文件名为"UNIT0001. csv",

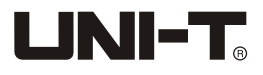

# 6.1.5 U盘设置【分割】

U盘文件分割设置,设置步骤如下:

1. 按【Setup】键进入【功能设置】页,

2. 使用光标键将光标移至【分割】字段,

3. 使用屏幕下方的功能键选择

| 功能键    | 功能                |
|--------|-------------------|
| 关闭     | 关闭自动分割文件功能        |
| 10mins | 采集满10分钟后自动新建文件并保存 |
| 20mins | 采集满20分钟后自动新建文件并保存 |
| 30mins | 采集满30分钟后自动新建文件并保存 |
| 1h     | 采集满1小时后自动新建文件并保存  |

# 6.1.6 U盘设置【定时】

U盘记录间隔设置,分别有1s,5s,10s,15s,20s,30s,1min,2min,5min,10min,20min,30min,1h,设置步骤如下:

1. 按【Setup】键进入【功能设置】页。

2. 使用光标键将光标移至【分割】字段,关闭分割功能。

3. 使用光标键选择【定时】,再使用功能键选择时间间隔值。

### 6.2 <通道设置>页

<通道设置>页可对通道的型号名,温度下限和上限进行设置,主要与4.3.2章节柱形 图手动模式显示和5.2章节比较器分选功能有密切联系。具体内容可参考4.3.2和5.2 章节。

### 6.3 < 用户修正>页

<用户修正>是用于对异常温度进行调整,用户可在修正值一栏中输入实际温度值即可 完成修正。

按【Setup】键进入<功能设置>页,再按功能键【用户修正】,进入<用户修正>页。 具体修正设置具体如下。

| 2019/08/121 | 7:31 • |      |       | COM      | 1P 👔 🚸 °C |
|-------------|--------|------|-------|----------|-----------|
| <用户修正       | >      |      |       |          |           |
| NO          | 温      | 度值   | 修正伯   | <u>ē</u> | 单位        |
| 001         |        | 26.3 | 0.0   | 0        | °C        |
| 002         |        | 26.2 | 0.0   | 0        | °C        |
| 003         |        | 26.2 | 0.0   | 0        | °C        |
| 004         |        | 26.3 | 0.0   | 0        | °C        |
| 005         |        | 26.2 | 0.0   | 0        | °C        |
| 006         |        | 27.1 | 0.0   | 0        | °C        |
| 007         |        | 26.2 | 0.0   | 0        |           |
| 800         |        | 26.3 | 0.0   | 0        | °C        |
| 页码          | 01     | 总页   | 页数 04 |          |           |
| 一鍵          | 一龍     | 上一页  | 下一页   |          |           |

图6-3-1 用户修正页

修正特定通道,以001通道为例,设置步骤:

首先按【Setup】进入<功能设置>主页面,再按【用户修正】键进入<用户修正>页面, 然后使用光标键选择修正值一列【0.0】字段,最后用屏幕下方功能键选择如下相应 功能。

| 功能键   | 功能                                  |  |
|-------|-------------------------------------|--|
| 输入修正值 | 输入所选通道的修正温度值,<br>使用数字键盘输入数据,按【0K】结束 |  |
| 删除修正值 | 删除所选通道的修正温度值                        |  |

修正其它通道的步骤同上。

#### 一键校正的步骤:

首先按【Setup】进入<功能设置>主页面,再按【用户修正】键进入<用户修正>页面, 然后使用数字键盘输入设定的修正值,最后按【OK】设置结束。

### 一键清零的步骤:

首先按【Setup】进入<功能设置>主页面,再按【用户修正】键进入<用户修正>页面, 然后按功能键【一键清零】,最后用屏幕下方功能键选择如下相应功能:

| 功能键 | 功能          |
|-----|-------------|
| 是   | 删除用户当前页的校正值 |
| 否   | 取消删除,退出     |
| 取消  | 取消删除,退出     |

### 切换通道页面的步骤:

首先按【Setup】进入<功能设置>主页面,再按【用户修正】键进入<用户修正>页面, 然后按功能键【上一页】或【下一页】切换页面。

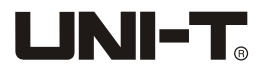

本章主要介绍系统配置,包含如下:

- 语言
- 日期/时间设置
- 账号/密码设置
- 通讯模式设置
- 系统信息
- 系统服务

### 7.1 <系统配置>页

在任何时候,您只要按【Setup】快捷键,选择屏幕下方【系统配置】键,即可进入 <系统配置>页。

| 2019/08/23 16 | 5:11 |             |            |    |          | 🖀 🗘 |
|---------------|------|-------------|------------|----|----------|-----|
| <系统配置:        | >    |             |            |    |          |     |
| LANGUAGE      |      | 中文(CHS      | 5)         |    |          |     |
| 日期/时间         |      | 2019-08-2   | 23         |    | 16:11:09 |     |
| 账号            |      | 管理员         |            |    | 密码       |     |
| 通讯模式          |      | RS232       |            |    | 9600     |     |
| <系统信息>        | >    |             |            |    |          |     |
| 型号            |      | UT3232 💈    | 5路温度测试     | 式仪 |          |     |
| 传感器           |      | T, K, J, N, | E, S, R, B |    |          |     |
| 通道数           |      | 32          |            |    |          |     |
| 软件版本          |      | A1.11       |            |    |          |     |
| 仪器序列号         |      | UT323201    | 906003     |    |          |     |
| 功能设置          | 文件   | 系统<br>服务    |            |    |          |     |

#### 图 7-1-1 系统配置页

# 7.1.1【语言】

仪器支持中文和英文两种语言,设置语言步骤:

- 按【Setup】快捷键,进入主页面,在屏幕下方选择【系统配置】键,进入<系统配置>页面。
- 2. 使用光标键选择【LANGUAGE】字段。
- 3. 使用屏幕下方功能键设置语言中文(CHS)或者ENGLISH英语。

# 7.1.2【日期】【时间】

### 仪器使用24小时制时间,设置日期步骤:

- 1. 按【Setup】快捷键,进入主页面,在屏幕下方选择【系统配置】键,进入<系统配置>页面。
- 2. 使用光标键选择【日期】或【时间】字段。
- 3. 使用屏幕下方功能键设置日期和时间。

| 功能键 | 功能   |
|-----|------|
| 年+  | +1年  |
| 年一  | -1年  |
| 月+  | +1月  |
| 月一  | -1月  |
| 日+  | +1日  |
| 日-  | -1日  |
| 功能键 | 功能   |
| 时+  | +1小时 |
| 时-  | -1小时 |
| 分+  | +1分钟 |
| 分-  | ─1分钟 |
| 秒+  | +1秒  |
| 秒−  | -1秒  |

注:如果内部电池电量不足,时钟就会停止运行,这时需要更换新的电池。

# 7.1.3 系统【账号】【密码】

仪器有两种模式供选择:

- 管理员 除了【系统服务】页外,其它功能都对管理员开放。
- 用户 除了【系统服务】和【文件】页外,其它功能用户可以操作,设置的资料不保存。

### 设置账号步骤:

- 按【Setup】快捷键,进入主页面,在屏幕下方选择【系统配置】键,进入<系统配置>页面。
- 2. 使用光标键选择【账号】字段。
- 3. 使用屏幕下方功能键更改账号。

### 设置管理员密码步骤:

- 按【Setup】快捷键,进入主页面,在屏幕下方选择【系统配置】键,进入<系统配置>页面。
- 2. 使用光标键选择【密码】字段。
- 3. 使用屏幕下方功能键设置密码。

| 功能键  | 功能                                           |
|------|----------------------------------------------|
| 更改密码 | 输入最多9位的数字密码,密码只包括数字和符号。<br>如果忘记密码,请致电我公司销售部。 |
| 删除密码 | 管理员将不受密码保护                                   |

# 7.1.4 设置【通讯模式】

仪器内置Mini-USB接口和RS232接口,仪器在感测到接口有信号变换后,就立即按设 定的波特率与主机通讯,同时键盘被锁定。为了能正确通讯,请确认波特率设置正确, 上位机与仪器的波特率不同将无法正确通讯。Mini-USB和RS232使用SCPI语言进行编 程,配置如下:

- 数据位: 8位
- 停止位: 1位
- 奇偶校验: 无
- 波特率:可配置

### 设置通讯模式步骤:

- 按【Setup】快捷键,进入主页面,在屏幕下方选择【系统配置】键,进入<系统配置>页面。
- 2. 使用光标键选择【通讯模式】字段。
- 3. 使用屏幕下方功能键选择RS232或者USB。
- 4. 将光标移至数字字段, 用屏幕下方功能键选择下表相应的波特率。

| 功能键    | 功能                        |
|--------|---------------------------|
| 9600   | 如果您使用带光耦隔离的通讯转换器,请使用此波特率。 |
| 19200  |                           |
| 38400  |                           |
| 57600  |                           |
| 115200 | 与计算机主机通讯,建议您使用此高速波特率。     |

# 7.2 <系统信息>

此部分包含产品型号, 传感器可使用类型, 通道数, 软件版本和仪器序列号等信息。 无需设置。

### 7.3 <系统服务>

警告:此页面不对用户开放,出厂时用来校准数据。非专业人士,不可强行进入。 否则校准数据可能会丢失,导致测量数据偏差很大。

# 8. 文件管理

本章主要介绍文件管理,当用户经常性使用某组设置参数,可以将此仪器 设置参数保存在<文件>页以便下次开机直接读取。

### 8.1 <文件>页

在任何时候,只要按【Setup】快捷键,选择屏幕下方【文件】键,则可很快进入<文件>页。

如果需要保存或调取当前功能设置,请执行如下:

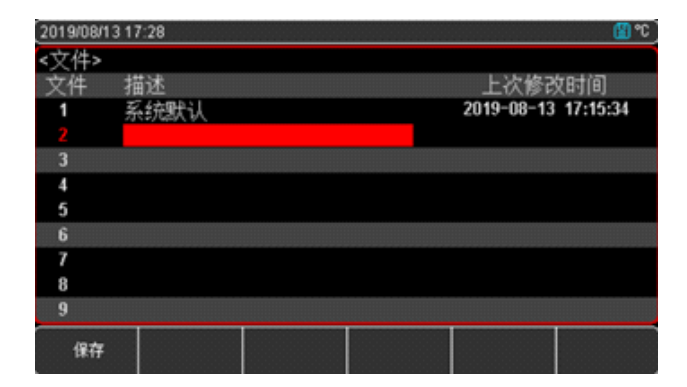

图 8-1-1 <文件>管理页

### 设置步骤:

- 当<功能设置>或<系统配置>或<通道设置>页面设置完毕后,如需要保存当前设置, 按屏幕下方【文件】功能键,则可进入<文件>主页面。
- 使用光标键将光标从文件字段移到特定行如文件2所在行(参考图8-1-1),按下 屏幕下方【保存】功能键,使用光标键输入文件名,例如"UNIT"。
- 3. 此时屏幕下方分别有三个功能选择,分别对应如下:

| 功能键 | 功能                      |
|-----|-------------------------|
| 保存  | 保存当前的仪器设置               |
| 读取  | 调用保存的仪器设置,下次开机后自动读取此设置。 |
| 删除  | 删除保存的仪器设置               |

# 9. 远程控制

本章提供以下信息通过RS-232C或USB 接口来远程控制测试仪。

- 关于 RS-232C
- 关于 USB接口

### 9.1 RS-232C

您可以连接到一个控制器(如PC和PLC)的RS-232接口使用UNI-T RS-232 DB-9串口 通讯线,串口使用发送(TXD),接收(RXD)和信号地(GND)线的RS-232标准。未 使用硬件握手CTS和RTS线。

# 

仅能使用UNI-T的(非调制解调器)DB-9电缆。 电缆长度不应超过2米。

| NAME | DB-25 | DB-9 | NOTE  |               |
|------|-------|------|-------|---------------|
| DCD  | 8     | 1    | NC    | 仪器上的RS−232连接端 |
| RXD  | 3     | 2    | 数据収送端 |               |
| TXD  | 2     | 3    | 数据接收端 | 5 4 3 2 1     |
| DTR  | 20    | 4    | NC    |               |
| GND  | 7     | 5    | 地线    |               |
| DSR  | 6     | 6    | NC    | 98/6          |
| RTS  | 4     | 7    | NC    |               |
| CTS  | 5     | 8    | NC    |               |

表9-1-1RS-232 连接端口及连接器引脚

确保控制器连接到UT3200系列多路温度测试仪并使用这些设置。RS−232接口传输数据 使用:

- 数据位: 8-bit
- 停止位:1-bit
- 校验位:无

波特率:推荐使用115200 (关于如何进行波特率设置,请参考7.1.4章节)

# 9.2 USB接口

在一些较新的计算机和笔记本电脑上,RS232接口已经取消,需要使用USB接口进行通讯。仪器内置USB-232接口,此虚拟端口可以实现与RS232相同的功能。

### 在仪器里开启USB功能

仪器【系统设置】页面有USB/RS232选项,使用USB接口通讯前,请将其设置为USB, 设置步骤:进入<系统配置>页面,使用光标键选择【远程控制】字段;使用功能键 选择USB

### 在电脑上安装驱动程序

USB接口需要在电脑上安装驱动程序才能正常工作。安装USB驱动程序的步骤: 1. 将机器标配USB通讯电缆插入电脑和仪器:

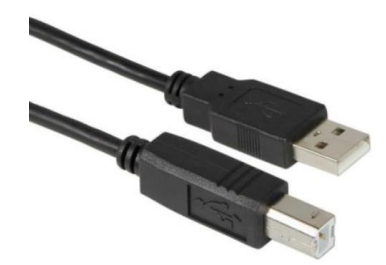

2. 在电脑上设备管理器中会提示为"其他设备",此时需要安装驱动程序。

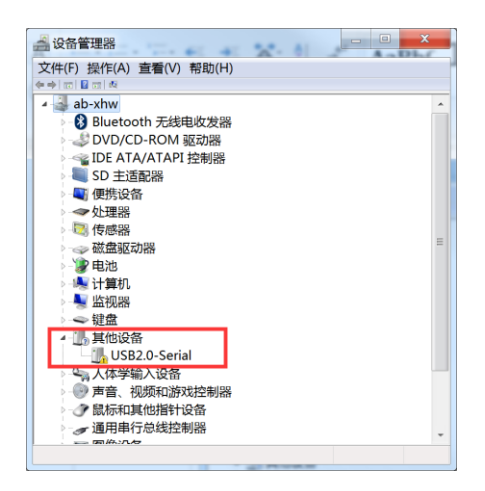

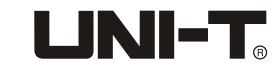

3. 需要下载CH340驱动(可以从优利德官网下载), 文件为: CH341SER. EXE, 鼠标点 击【安装】, 等待安装完成后会出现"驱动安装成功"窗口。

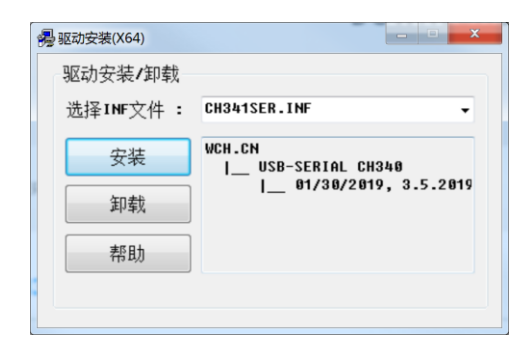

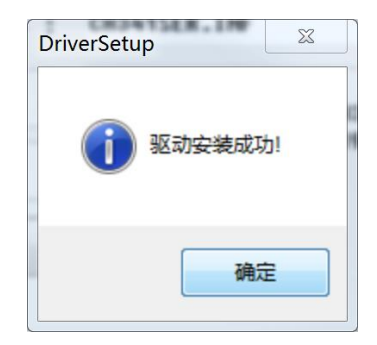

4. 在电脑上打开设备管理器, Windows上驱动程序安装完成会出现如图红色框内端口 号COM17需要记录下这个端口号, 在通讯的需要使用到。

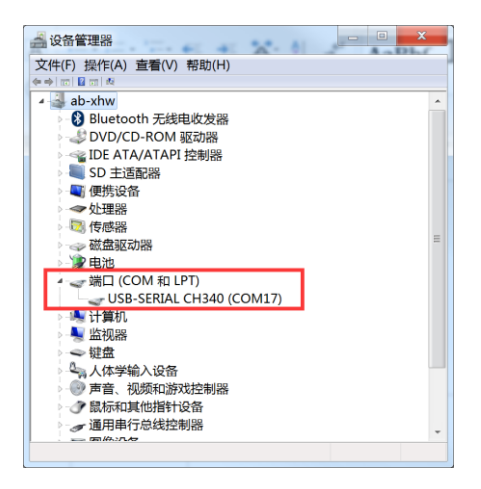

### 9.3 SCPI 语言

仪器接口使用SCPI语言,完全支持可编程仪器的标准命令SCPI

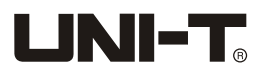

# **优**利德。

# 优利德科技(中国)股份有限公司

地址:中国广东省东莞松山湖高新技术产业 开发区工业北一路6号 电话:(86-769)85723888 邮编: 523808 http://www.uni-trend.com.cn 执行标准: Q/YLD 12